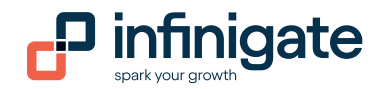

# Benutzung der Infinigate Reseller API

Vielen Dank für die Benutzung der Infinigate Reseller API. Sie ermöglicht Ihnen im Zuge fortschreitender Automatisierung den Abruf Ihrer spezifischen Preis- und Produktinformationen inkl. Lagerbestände sowie Abruf Ihrer Rechnungsdaten inkl. der MSP-Nutzungsdetails – und dies alles in Echtzeit. Die API folgt hierbei dem RESTful-Standard, ist https-verschlüsselt und wird im JSON-Format bereitgestellt.

Anbei erhalten sie einmal die Postman Collection und die Swagger Dokumentation für unsere API.

Grundsätzlich ist unsere API durch Ihren Benutzernamen und ihr Kennwort geschützt. Dadurch müssen Sie sich erst bei der API anmelden bevor Sie die gewünschten Daten bekommen. Aber dazu später mehr.

Falls noch nicht vorhanden können sie sich unter https://www.postman.com/ die aktuelle Postman Version runterladen und installieren.

## 1 Autorisierung

Wenn Sie Postman starten können sie die mitgelieferte Postman Collection ganz einfach über den Button Import einlesen.

| ≡ Hor       | ne Workspaces 🗸 | API Network | ∽ Exp  | olore      | Qs    | earch Postman | 2+ | Ś | Ĵ | 6  |
|-------------|-----------------|-------------|--------|------------|-------|---------------|----|---|---|----|
| 💍 Infiniga  | te API          | New         | Import | 🔗 Overview |       | + 000         |    |   |   | No |
| Collections | + =             |             | •      | A Infini   | igate | API           |    |   |   |    |

#### Im Import Screen können Sie per Drag & Drop oder über Upload Files unsere Collection einlesen.

| Import                                    |                      | X |
|-------------------------------------------|----------------------|---|
| File Folder Link Raw text Code repository | API Gateway          |   |
|                                           |                      |   |
|                                           |                      |   |
|                                           |                      |   |
|                                           |                      |   |
| c                                         | OpenAPI GraphQL cURL |   |
|                                           | WSDL NEW HAR NEW     |   |
|                                           | Upload Files         |   |

Nachdem auswählen müssen Sie nur noch den Import Button drücken. Danach ist die Collection eingelesen.

| nport                                |                         |            | 2      |
|--------------------------------------|-------------------------|------------|--------|
| elect files to import · 1/1 selected |                         |            |        |
| NAME                                 | FORMAT                  | IMPORT AS  |        |
| InfinigateAPI Product-Management     | Postman Collection v2.1 | Collection |        |
| InfinigateAPI Product-Management     | Postman Collection v2.1 | Collection |        |
|                                      |                         |            |        |
|                                      |                         |            |        |
|                                      |                         | Cancel     | Import |

Als erstes sollten Sie den Ordner Auth öffnen und den ersten Punkt "Get Authentication Token" auswählen und auf Headers klicken. Unter API-KEY müssen sie ihren PortalKey hinterlegen. Dieser API Key muss in allen Anfragen immer im Header mitgesendet werden.

|              | New Import                   | 6 Overview                | POST Get AuthenticationToker     | + 000          | No Environr   | ment 🗸              |
|--------------|------------------------------|---------------------------|----------------------------------|----------------|---------------|---------------------|
| Collections  | + = ooo                      | InfinigateAPI Product-Man | agement / Auth / Get Auther      | nticationToken | 🖺 Save 🗸      | •••                 |
| 00           | <ul> <li>Auth</li> </ul>     | POST ~ https:/            | /api.infinigate.com/authorizatio | n/token        |               | Send ~              |
| APIs         | POST Get AuthenticationToken | Params Auth Headers       | (10) Body Pre-rea Tea            | sts 🔍 Settings |               | Cookies             |
| Environments | > Product-Management         | Headers                   |                                  |                |               | Cochico             |
| A            |                              | KEY                       | VALUE                            |                | DESCRIP ••• E | Bulk Edit Presets 🗸 |
| Mock Servers |                              | api-key                   | {{apiKey                         |                |               | ×                   |
| A.           |                              | Кеу                       | Value                            |                | Description   |                     |
| Monitors     |                              |                           |                                  |                |               |                     |

Danach wechseln sie auf den Tab Body. Dort müssen Sie in der Key Value Tabelle müssen Sie dann bei client\_id ihre Clientld die sie von uns bekommen haben eintragen und bei client\_secret ihr Kennwort. Die URL ist schon passend eingetragen.

Mit dem Betätigen des "Send" Buttons bekommen Sie einen Token der 5 Minuten gültig ist. Nach Ablauf der Zeit, müssen Sie sich einen erneuten Token holen, bevor Sie wieder Anfragen an die API stellen können.

Diesen Token kopieren Sie dann in die anderen Endpunkte (z.B. Get Purchaselnvoice List) unter Headers und dann bei Authorization. Der Wert unter Value ist immer "Bearer {IhrToken}". Dies gilt für alle Endpunkte außer "Get Authentication Token".

|              | e API |                                  | New Import | GET GE | et Invoice List       |                                | No Environment                               |             |     |           |           |
|--------------|-------|----------------------------------|------------|--------|-----------------------|--------------------------------|----------------------------------------------|-------------|-----|-----------|-----------|
| Collections  | +     | =                                | 000        | Infir  | nigateAPI / Invoice-M |                                | ave ~                                        | 000         | 1   |           |           |
| oo<br>APIs   | ~     | Auth                             |            | GET    | ∽ https:              | ://api.infinigate.com/invoice- | management/v1/purchaseinvoice?periodStart=20 | 22-07-01    |     |           | Send ~    |
| Environments | >     | POST Get AuthenticationToken     |            | Para   | ms Authorization      | Headers (9) Body               | Pre-request Script Tests Settings            |             |     |           | Cookies   |
|              | ~     | GET Get Invoice List             |            |        | KEY                   |                                | VALUE                                        | DESCRIPTIO  | 000 | Bulk Edit | Presets ~ |
| Mock Servers |       | GET Get Invoice Details by Docum | nentld     | ~      | Authorization         |                                | Bearer {{authToken}}                         |             |     |           |           |
| Monitors     |       | GET Get Invoice Details by Docum | nentNumber |        | API-Key               |                                | {{apiKey}}                                   |             |     |           |           |
| -0           |       |                                  |            |        | Кеу                   |                                | Value                                        | Description |     |           |           |

## 2 Abruf von Preis-/Produkt-/Lagerbestandsinformationen

Bei dem "Get PriceList Item search" Endpoint bekommen sie zu einem Suchwort (z.B. switch) alle Produkte mit Preis und Warenbestand übermittelt. Durchsucht wird das SKU Feld und die Bezeichnung.

| 🐣 Infinigat     | te API New Import                                            | Overview GET                 | Get PriceList Item search + •••                                                  | No Environment | ~             |  |  |  |  |  |
|-----------------|--------------------------------------------------------------|------------------------------|----------------------------------------------------------------------------------|----------------|---------------|--|--|--|--|--|
| Collections     | + = ooo                                                      | InfinigateAPI Product-Mana / | InfinigateAPI Product-Mana / Product-Manage / Get PriceList Item s               |                |               |  |  |  |  |  |
| o<br>oo<br>APIs | Auth                                                         | GET v https://api.ir         | GET ~ https://api.infinigate.com/product-management/v1/pricelist/search/"switch" |                |               |  |  |  |  |  |
|                 | Post Get Authentication Loken     Product-Management         | Params • Auth Headers (9)    | arams ● Auth Headers (9) Body Pre-req. Tests ● Settings                          |                |               |  |  |  |  |  |
| Environments    | GET Get PriceList Item search                                | KEY                          | VALUE                                                                            | DESCRIPTION    | ••• Bulk Edit |  |  |  |  |  |
| Mock Servers    | GET Get PriceList By Skus<br>GET Get PriceList By VendorSkus | take skip                    | 0                                                                                |                |               |  |  |  |  |  |
| Monitors        |                                                              | vendorCodes                  | HP                                                                               |                |               |  |  |  |  |  |
| 머읍<br>Flows     |                                                              | productTypes                 | Hardware                                                                         |                |               |  |  |  |  |  |
| History         |                                                              | productTypes                 | Software                                                                         |                |               |  |  |  |  |  |
|                 |                                                              |                              |                                                                                  |                |               |  |  |  |  |  |

Zusätzlich kann man diese Liste mit Take und Skip eingrenzen um die Suche zu beschleunigen. Des Weiteren lässt sich die Liste nach diversen Filterkriterien EndUserType (Goverment, Education, Standard), ProductTypes(Hardware, Software, etc.) optimieren. Innerhalb des Filterkriteriums wird mit "ODER" und übergreifend mit "UND" gefiltert.

Wenn sie die API bei sich einbinden und ein Paging für die Produktliste einbauen möchten, können Sie mit dem nächsten Endpunkt "Get PriceList Item Count" unser Systemfragen wie viele Einträge es zu dem Suchwort gibt. Diese Information kann dann wiederum für Take und Skip im zuvor beschriebenen Endpunkt sinnvoll verwendet werden.

|              | e API | New                                                                                    | Import   | 68 Ov        | erview                        | GET Get PriceList Item Coul ● |          | + 000                             | No Environment |     | ~         |
|--------------|-------|----------------------------------------------------------------------------------------|----------|--------------|-------------------------------|-------------------------------|----------|-----------------------------------|----------------|-----|-----------|
| Collections  | +     | 😇                                                                                      | 000<br>t | Infin        | igateAPI Product-Man          | a / Product-Mana              | ge / G   | et PriceList Item                 | 🖺 Save 🗸 👓     | 6   | 1 E       |
| 00           | ~     | Auth                                                                                   |          | GET          | <ul> <li>∽ https:/</li> </ul> | //api.infinigate.com/pro      | oduct-ma | anagement/v1/pricelist/search/cou | nt/"switch"    | Ser | nd ~      |
| Environments | ~     | Post Get AuthenticationToken     Product-Management     CEL Cet Pricel ist Item search |          | Para<br>Quer | ms Auth Headers<br>y Params   | (9) Body Pre-req              | Tests    | Settings                          |                |     | Cookies   |
|              |       | GET Get PriceList Item Count                                                           |          |              | KEY                           |                               | VALUE    |                                   | DESCRIPTION    | 000 | Bulk Edit |
| Mock Servers |       | GET Get PriceList By Skus                                                              |          |              | Кеу                           |                               | Value    |                                   | Description    |     |           |

| A Infiniga   | te API | New                           | Import | 68 Ove         | view               | GET Get          | PriceList Item C | c 🗕 Ge   | ET Get PriceList By Vendor | +      | 000     | No Environment |     | ~         |
|--------------|--------|-------------------------------|--------|----------------|--------------------|------------------|------------------|----------|----------------------------|--------|---------|----------------|-----|-----------|
| Collections  | +      |                               | 000    | Infini         | gateAPI Pro        | duct-Man / Pr    | roduct-Manag     | / Get    | t PriceList By Vend        |        | E       | ) Save 🗸 👓     | 4   | 1         |
| 00           | ~ 1    | Auth                          | 000    | GET            | ~                  | https://api.infi | nigate.com/pro   | oduct-ma | anagement/v1/pricelist/ve  | ndor?n | 1L8U=oi | N1E&no=U8JM6E  | Sei | nd ~      |
| APIs         | ~      | POST Get AuthenticationToken  |        | Param<br>Query | s • Auth<br>Params | Headers (9)      | Body Pre-re      | eq. Tes  | sts      Settings          |        |         |                |     | Cookies   |
|              |        | GET Get PriceList Item Search |        |                | KEY                |                  |                  | VALUE    |                            |        | DES     | CRIPTION       | 000 | Bulk Edit |
| Mock Servers |        | GET Get PriceList By Skus     |        |                | no                 |                  |                  | U8JN1E   | E                          |        |         |                |     |           |
| <u>_</u>     |        | GET Get PriceList By VendorSk | s      |                | no                 |                  |                  | U8JM6    | E                          |        |         |                |     |           |
| Monitors     |        |                               |        |                | Key                |                  |                  | Value    |                            |        | Des     | cription       |     |           |

Die anderen beiden Endpunkte sind zur Suche nach Produkten anhand der Infinigate Skus oder der VendorSkus vorgesehen.

Die Sku-Endpunkte und Suchendpunkt stellen ihnen die Daten im selben Format zur Verfügung.

Welche Werte bzw. Datentypen jeweils konkret übermittelt werden können Sie der mitgelieferten OpenAPI (swagger) Dokumentation entnehmen.

Diese können sie einfach unter <u>https://editor.swagger.io/</u> auf der linken Seite einlesen und bekommen dann die konkreten Informationen zu den Endpunkten und ihren Ausprägungen.

## 3 Abruf von Rechnungsinformationen

Bei dem "Get Purchaselnvoice List" Endpoint bekommen Sie eine Rechnungsübersicht für einen Zeitraum. Den Zeitraum können Sie einfach unter dem Reiter "Params" angeben. Hier gibt es die Parameter "periodStart" als Zeitraum Beginn, "periodEnd" als Zeitraum Ende. Wenn kein Ende angegeben ist, wird automatisch das heutige Datum genommen. Mit Take und Skip könnten sie die Anzahl der abgerufenen Ergebnisse eingrenzen.

| A Infinigate   | e API                                      | New Import  | GET Get Invoice List    | + 000                            |                                             | No Environment | ~             |
|----------------|--------------------------------------------|-------------|-------------------------|----------------------------------|---------------------------------------------|----------------|---------------|
| Collections    | + =                                        | 000         | InfinigateAPI / Invoice | -Management / Get Invoice L      | ist                                         | 🖺 Save 🗸 👓     |               |
| oo<br>APIs     |                                            |             | GET ~ htt               | ps://api.infinigate.com/invoice- | management/v1/purchaseinvoice?periodStart=2 | 022-07-01      | Send V        |
| C.             | POST Get AuthenticationToken               |             | Params • Authorizat     | tion Headers (9) Body            | Pre-request Script Tests Settings           |                | Cookies       |
| Environments   | <ul> <li>✓ ☐ Invoice-Management</li> </ul> | 000         | Query Params            |                                  |                                             |                |               |
| <u></u>        | GET Get Invoice List                       |             | KEY                     |                                  | VALUE                                       | DESCRIPTION    | ••• Bulk Edit |
| Mock Servers   | GET Get Invoice Details by Docu            | umentId     | periodStart             |                                  | 2022-07-01                                  |                |               |
| Monitors       | GET Get Invoice Details by Docu            | umentNumber | periodEnd               |                                  | 2022-07-31                                  |                |               |
| n <sup>o</sup> |                                            |             | take                    |                                  |                                             |                |               |
| Flows          |                                            |             | skip                    |                                  |                                             |                |               |

Anhand der Rechnungsübersicht findet man dann die DocumentGuid oder die DocumentNumber von den einzelnen Rechnungen. Welchen Weg Sie lieber nutzen möchten ist Ihnen überlassen. Dafür stehen Ihnen dann die anderen beiden Endpunkte zur Verfügung. Mit der DocumentGuid bzw. DocumentNumber können Sie die Rechnungsdetails zu der Rechnung abrufen.

Beim "Get PurchaseInvoice Details" Endpunkt muss "e00000a0-0000-0000-a0a0-0000000000000e" durch die passende DocumentGuid ersetzt werden.

| Infinigate AP | New Import                                                                                | GET Get Invoice Detail            | ET Get Invoice Details by Do: + •••• |                               |             |       |          |           |  |  |
|---------------|-------------------------------------------------------------------------------------------|-----------------------------------|--------------------------------------|-------------------------------|-------------|-------|----------|-----------|--|--|
| Collections   | ⊢ = 000                                                                                   | InfinigateAPI / In                | voice-Management / Get Invoice D     | 🖺 Sav                         | re v        | 000   | / E      |           |  |  |
| APIs          | G Auth      Post Get AuthenticationToken      Product-Management      D brouge Management | GET ~<br>Params Author<br>Headers | GET <ul></ul>                        |                               |             |       |          |           |  |  |
| Mock Servers  | GET Get Invoice List<br>GET Get Invoice Details by DocumentId                             | KEY<br>Authorizatio               | n                                    | VALUE<br>Bearer {{authToken}} | DESCRIPTION | ••• B | ulk Edit | Presets ~ |  |  |
| Monitors      | GET Get Invoice Details by DocumentNumber                                                 | API-KEY<br>Key                    |                                      | <b>{{apiKey}}</b><br>Value    | Description |       |          |           |  |  |

#### Beim "Get Purchaselnvoice Details By Doc Nr" müssen die xxxxx durch die passende DocumentNumber ersetzt werden.

| ☆ Infinigate | e API | New                                                                  | mport | GET Get       | Invoice Details                                                         | by Doc  | + 000                |              |                                      |                             | No          | Enviro | nment     | ~         |
|--------------|-------|----------------------------------------------------------------------|-------|---------------|-------------------------------------------------------------------------|---------|----------------------|--------------|--------------------------------------|-----------------------------|-------------|--------|-----------|-----------|
| Collections  | +     | =<br>nfinicateAPI                                                    | 000   | Infini        | gateAPI / Inv                                                           | voice-M | lanagement / Ge      | et Invoice D | etails by DocumentNumber             |                             | 🖹 Save      | • •    | 000       | / E       |
| o<br>APIs    | ~     | Auth                                                                 |       | GET           | ~                                                                       | https:  | ://api.infinigate.co | m/invoice-   | management/v1/purchaseinvoice/docume | entnumber/ <mark>{{d</mark> | documentNum | ber}}  |           | Send 🗸    |
| Environments | >     | POST Get AuthenticationToken  Product-Management  Invoice-Management |       | Paran<br>Head | Params Authorization Headers (9) Body Pre-request Script Tests Settings |         |                      |              |                                      |                             |             |        |           | Cookies   |
|              |       | GET Get Invoice List                                                 |       |               | KEY                                                                     |         |                      |              | VALUE                                | DE                          | SCRIPTION   | 000    | Bulk Edit | Presets ~ |
| Mock Servers |       | GET Get Invoice Details by DocumentId                                |       | $\checkmark$  | Authorizatio                                                            | n       |                      |              | Bearer {{authToken}}                 |                             |             |        |           |           |
| Monitors     |       | GET Get Invoice Details by DocumentNumb                              | er    |               | API-KEY                                                                 |         |                      |              | {{apiKey}}                           |                             |             |        |           |           |
| o(C          |       |                                                                      |       |               | Кеу                                                                     |         |                      |              | Value                                | De                          | escription  |        |           |           |

Die beiden Details Endpunkte stellen dieselben Informationen zur Verfügung.

Welche Werte bzw. Datentypen jeweils konkret übermittelt werden können Sie der mitgelieferten OpenAPI (swagger) Dokumentation entnehmen.

Diese können sie einfach unter <u>https://editor.swagaer.io/</u> auf der linken Seite einlesen und bekommen dann die konkreten Informationen zu den Endpunkten und ihren Ausprägungen.

Sollten Fragen bei der Verwendung auftreten können Sie sich gerne an uns wenden.

#### Ihr Ansprechpartner

Team Lead MSP Cloud Platform

Daniel Schorzmann +49 89 89048-465 daniel.schorzmann@infinigate.de

© Infinigate 04/2023

Infinigate Deutschland GmbH Richard-Reitzner-Allee 8 85540 Haar/München +49 89 89048-465 daniel.schorzmann@infinigate.de www.infinigate.de

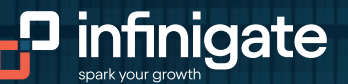